Fórum Unificado das Associações e Sindicatos dos Servidores do Estado do Ceará

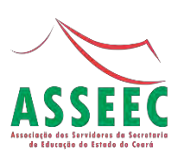

# FUASPEC

## Treinamento para o Sistema de validação de propostas de adesão ao Novo ISSEC

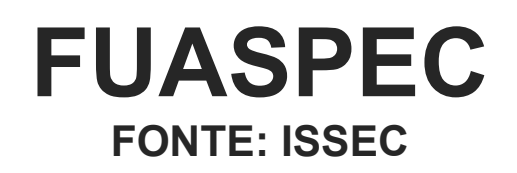

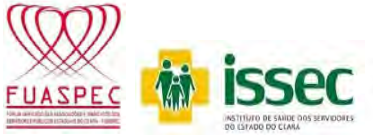

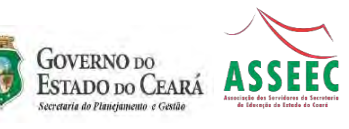

## SISTEMA DE ADESÃO AO "NOVO ISSEC"

## INTRODUÇÃO

Com a publicação da Lei nº 16.530, de 02 de abril de 2018, que trata da reestruturação do Instituto de Saúde dos Servidores do Estado do Ceará - Issec e neste sentindo, aprovou a contribuição mensal dos usuários, de acordo com a idade e faixa salarial, faz-se necessário recadastramento dos mesmos por meio de formulário de adesão.

### **METODOLOGIA**

O usuário que opte por aderir ao Issec deverá acessar o link de adesão, disponível no site da Autarquia e demais Secretarias e suas vinculadas. O acesso se dará através da utilização do Cadastro de Pessoa Física – CPF e data de nascimento, do pretenso Titular, conforme figura 01.

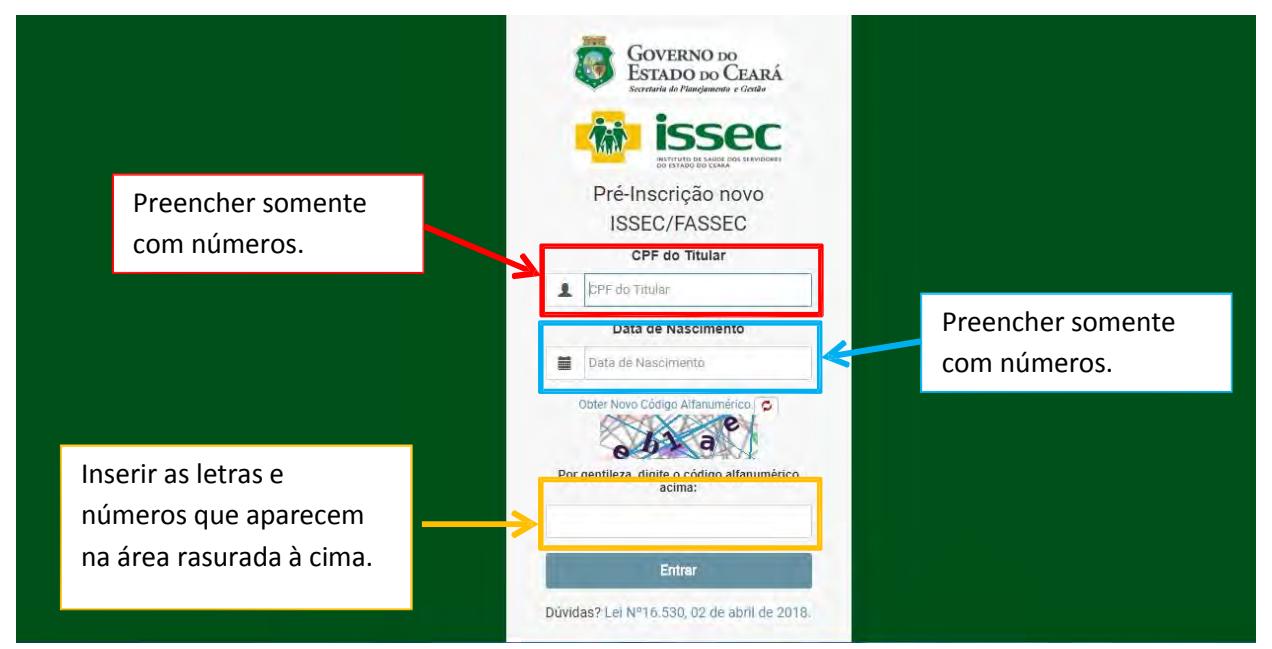

Figura 01. Lâmina inicial ao acessar o sistema de adesão online.

Ao confirmar o envio das informações, caso o Titular já esteja cadastrado na base de dados do Issec, os dados pessoais serão preenchidos automaticamente como mostra a figura 02. Mesmo nesta situação será possível, ao Titular, atualizar todos os dados, com exceção dos dados básicos identificados pelos espaços de preenchimento em cinza.

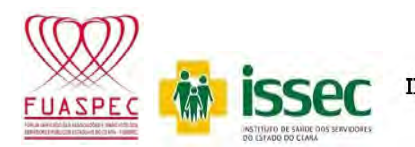

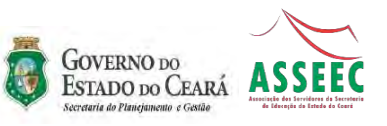

Nos casos do Titular ainda não configurar na base de dados do Issec, o mesmo deverá preencher todos os dados previstos na figura 02.

| Status da Proposta:<br>D Previsão da Contribu | Inscrição Concluída   | . Aguardan | <b>do <u>Entreda</u> do</b><br>enquadram<br>preenchime<br>adesão. | s Docume<br>ento, na di<br>nto do Foi | ntos Para Validacão<br>ata do<br>mulário de | o dine | Dados<br>preenchimento             | a o correto<br>do Formulário | 18 - 14:41:0 |
|-----------------------------------------------|-----------------------|------------|-------------------------------------------------------------------|---------------------------------------|---------------------------------------------|--------|------------------------------------|------------------------------|--------------|
| Dados do Titular                              | Dados dos Dependentes | Dúvidas    |                                                                   |                                       |                                             |        |                                    |                              |              |
| Lados do Titul                                | ar                    |            |                                                                   |                                       |                                             |        |                                    |                              |              |
| Nome:                                         |                       |            | CPF:                                                              |                                       |                                             |        | Data de Nascimento:                |                              |              |
| ANTONIO DIMAS SIMA                            | O DE OLIVEIRA         |            |                                                                   |                                       |                                             |        | 08/03/1979                         |                              |              |
| Faixa Salarial:                               |                       |            | Matrícula:                                                        |                                       |                                             |        | Órgão de Origem:                   |                              |              |
| R\$ 6.000,01 a R\$ 8.000                      | 0,00                  | • 19983919 |                                                                   |                                       |                                             |        | AGENCIA DE DEFESA AGROP            | ECUARIA                      |              |
| Sexo:                                         |                       |            | Estado Civil:                                                     |                                       |                                             |        | CPF do(a) Cônjuje:                 |                              |              |
| Masculino                                     |                       | Ŧ          | CASADO(A) +                                                       |                                       |                                             | ł      |                                    |                              |              |
| RG:                                           |                       |            | Órgão Emissor(RG):                                                |                                       |                                             |        | UF(RG):                            |                              |              |
| 2129823                                       |                       |            | SSP                                                               |                                       | CE                                          |        | CE                                 |                              |              |
| Nome da Mãe: E-m                              |                       |            | E-mail:                                                           | E-mail:                               |                                             |        | Portador de Necessidade Especiais: |                              |              |
| MARIA JOSE SIMAO D                            | E OLIVEIRA            |            | 1 dimasoliveira@g                                                 | mail.com                              |                                             |        | Não                                |                              |              |
| 🕈 Endereço:                                   |                       |            |                                                                   |                                       |                                             |        |                                    |                              |              |
| CEP:                                          | UF:                   |            | Cidade:                                                           |                                       | Bairro:                                     |        | Logradouro:                        |                              |              |
| 60714190                                      | GE                    |            | FORTALEZA                                                         |                                       | MARAPONGA                                   |        | R                                  |                              |              |
| Endereço:                                     |                       |            | Complemento:                                                      |                                       |                                             |        | Número:                            | Telefone Fixo:               |              |
| MAPIRUNGA                                     |                       |            | AP 202 B                                                          |                                       |                                             |        | 85                                 | (83) 3101-2625               |              |
| Telefone Celular:                             |                       | Após       | preenchir                                                         | nento e                               | e conferências                              | do     | s dados,                           |                              |              |
| (85) 99912-2321                               |                       |            |                                                                   |                                       |                                             | -      | ,                                  |                              |              |
| Q Gravar Dados do                             | Titular               | CIICK      | aqui para                                                         | a contir                              | nuidade do Pro                              | oce    | sso.                               |                              |              |

Figura 02: Quadro de informações do Titular.

Após o preenchimento e conferência de todos os dados previstos na figura 02, no caso do Titular possuir e desejar incluir dependentes, enquadrados nos incisos do art. 11 da Lei nº 16.530, de 02 de abril de 2018, poderá incluí-los no Sistema conforme exemplificado na figura 03.

Oportunamente chamamos a atenção para o fato de que a Lei exigiu a identificação dos dependentes por meio de CPF e Identidade, sem os quais estará impossibilitada a inclusão no Sistema.

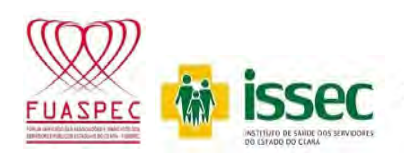

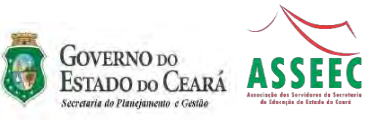

| Dados do Titular          | Dados dos Dependentes        | Dúvidas      | de dependentes.                    | Clique depe | e para adicionar<br>ndentes. |   |
|---------------------------|------------------------------|--------------|------------------------------------|-------------|------------------------------|---|
| Dados Do(s) Dependente(s) |                              |              |                                    |             | Adicionar Novo Dep           |   |
| Adicionar N               | lovo Dependente              |              |                                    |             |                              | × |
| Parentesco:               |                              |              | Nome:                              |             | Sexo:                        |   |
| FILHO(A)                  |                              |              | NOME COMPLETO                      |             |                              |   |
| CPF:                      |                              |              | Data de Nascimento:                |             | RG:                          |   |
| CPF do Depende            | ente                         |              | Data de Nascimento                 |             | Documento de Identificação   |   |
| Órgão Emissor(            | RG):                         |              | UF(RG):                            |             | Estado Civil:                |   |
| ÓRGÃO DE IDEN             | ITIFICAÇÃO DO DOCUMENTO DE I | DENTIFICAÇÃO | (+)                                | Ť           | -                            |   |
| Nome da Mãe:              |                              |              | Portador de Necessidade Especiais: |             |                              |   |
| NOME DA MÃE               |                              | Após         | conferência dos                    | 7           |                              |   |
| O Gravar Dad              | los do Dependente            | dados        | , click para gravar.               |             |                              |   |
| e, orarar orac            | ion do pependente            |              |                                    |             |                              |   |

Após a inclusão de dependentes no Sistema, os mesmos são listados, conforme figura 04, e torna-se possível alterar seus dados e até mesmo excluí-los do Sistema.

|                  | _                                                 |            |                       |    |                      |         |              |                                       |                                         |                              |                   |
|------------------|---------------------------------------------------|------------|-----------------------|----|----------------------|---------|--------------|---------------------------------------|-----------------------------------------|------------------------------|-------------------|
| Dados do Titular | Dados dos D                                       | ependentes | Dúvidas               |    |                      |         |              |                                       |                                         |                              |                   |
| Dados Do(s       | ) Dependente                                      | (s)        |                       |    | Pos                  | sibilid | ade de a     | lterar da                             | idos ou                                 | <ul> <li>Adiciona</li> </ul> | r Novo Dependente |
| 🔳 Listagem       |                                                   |            |                       |    | excl                 | uir os  | depende      | entes inc                             | lusos.                                  |                              |                   |
| Parentesco       | Nome                                              | CPF        | Data de<br>Nascimento | RG | Órgão<br>Emissor(RG) | UF(RG)  | Estado Civil | Nome da<br>Mãe                        | Portador de<br>Necessidade<br>Especiais | $\geq$                       | Ł                 |
| ESPOSA           | FRANCISCA<br>MOREIRA DOS<br>SANTOS DE<br>OLIVEIRA | -          |                       |    |                      | CE      | CASADO(A)    | HERCILIA<br>ALVES DOS<br>SANTOS       | Não                                     | 🖾 Alterar                    |                   |
| FILHO(A)         | LARA SOFIA<br>MOREIRA<br>OLIVEIRA                 |            |                       |    |                      | CE      | SOLTEIRO(A)  | FRANCISCA<br>MOREIRA<br>DOS<br>SANTOS | Não                                     | Ci Alterar                   |                   |
| Click para       | a finalizar p                                     | oroposta   | e                     |    |                      |         | _            | SANTOS                                |                                         |                              |                   |

Figura 04. Quadro de listagem dos dependentes inclusos no Sistema.

O Titular pode realizar inúmeras alterações no Sistema antes de finalizar a proposta de adesão e entrega-la para validação.

Ao finalizar a proposta será gerado um resumo de todas as informações cadastrais do Titular e dos dependentes, inclusos no Sistema, para conferência final pelo Titular, como é possível verificar na figura 05.

A responsabilidade dos dados fornecidos é exclusiva do Titular, cabendo ao mesmo comprovar as informações através dos documentos comprobatórios.

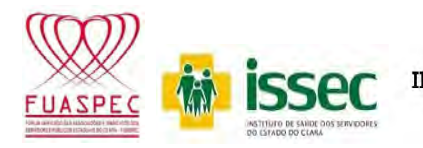

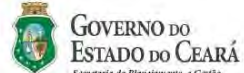

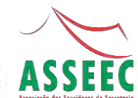

Finalizar Proposta de Adesão

#### Dados do Titular:

| NOME               | ANTONIO DIMAS SIMAO DE OLIVEIRA        | PORTADOR DE<br>NECESSIDADES ESPECIAIS | NÃO                                                                                                    |
|--------------------|----------------------------------------|---------------------------------------|----------------------------------------------------------------------------------------------------|
| DATA DE NASCIMENTO | 08/03/1979                             | CEP                                   | 60714190                                                                                                    |
| FAIXA SALARIAL     | R\$ 6.000,01 a R\$ 8.000,00            | UF                                    | CE                                                                                                    |
| MATRÍCULA          | 19983919                               | CIDADE                                | FORTALEZA                                                                                                    |
| ÓRGÃO DE ORIGEM    | AGENCIA DE DEFESA AGROPECUARIA         | BAIRBO                                | MARAPONGA                                                                                                    |
| SEXO               | MASCULINO                              | LOGRADOURO                            | R                                                                                                    |
| ESTADO CIVIL       | CASADO(A)                              | ENDERECO                              | MAPIRUNGA                                                                                                    |
| CPF DO(A) CÔNJUJE  |                                        | COMPLEMENTO                           | AP 202 B                                                                                                    |
| RG                 |                                        | NÚMERO                                | 85                                                                                                    |
| ORGAO EMISSOR(RG)  | SSP                                    | TELEFONE EIXO                         | (83) 3101-2625                                                                                                    |
| UF(RG)             | CE                                     | TELEFONE CELULAR                      | (85) 99912-2321                                                                                                    |
| NOME DA MÃE        | MARIA JOSE SIMAO DE OLIVEIRA           | O cartão atual docto unuário          | poderá ser utilizado por atendimentos de ISSEC/EASSEC atá                                                                                                    |
| E-MAIL             | 1dimasoliveira@gmail.com               | sua validade!                         |                                                                                                    |
|                    |                                        | 2º DEPENDENTE                         | - LARA SOFIA MOREIRA OLIVEIRA                                                                                                    |
| Dados do(s) De     | ependentes:                            | PARENTESCO                            | FILHO(A)                                                                                                    |
| 1º DEPENDENTE - FR | ANCISCA MOREIRA DOS SANTOS DE OLIVEIRA | ESTADO CIVIL                          | SOLTEIRO(A)                                                                                                    |
|                    |                                        | CDF                                   | A DESCRIPTION OF THE OWNER OF THE OWNER OF THE OWNER OF THE OWNER OF THE OWNER OF THE OWNER OF THE OWNER OF THE OWNER OF THE OWNER OF THE OWNER OF THE OWNER OF THE OWNER OF THE OWNER OF THE OWNER OF THE OWNER OF THE OWNER OF THE OWNER OF THE OWNER OWNER OF THE OWNER OWNER OWNER OWNER OWNER OWNER OWNER OWNER OWNER OWNER OWNER OWNER OWNER OWNER OWNER OWNER OWNER OWNER OWNER OWNER OWNER OWNER OWNER OWNER OWNER OWNER OWNER OWNER OWNER OWNER OWNER OWNER OWNER OWNER OWNER OWNER OWNER OWNER OWNER OWNER OWNER OWNER OWNER OWNER OWNER OWNER |

| <b>1º DEPENDENTE - FRANCIS</b> | SCA MOREIRA DOS SANTOS DE OLIVEIRA                          | ESTADO CIVIL                                          | SOLTEIRO(A)                                                                                                    |
|--------------------------------|-------------------------------------------------------------|-------------------------------------------------------|----------------------------------------------------------------------------------------------------|
| DADENTESCO                     | ESPOSA                                                      | CPF                                                   | the second second second second second second second second second second second second second second second se                  |
| FARENTESCO                     | ESPUSA                                                      | RG                                                    |                                                                                                    |
| ESTADO CIVIL                   | CASADO(A)                                                   | ORGAO EMISSOR(RG)                                     | SSPDS                                                                                                    |
| CPF                            |                                                             | UF(RG)                                                | CE                                                                                                    |
| RG                             |                                                             | DATA DE NASCIMENTO                                    | 28/02/2007                                                                                                    |
| NO                             |                                                             | SEXO                                                  | FEMININO                                                                                                    |
| ORGAO EMISSOR(RG)              | SSP                                                         | NOME DA MÃE                                           | FRANCISCA MOREIRA DOS SANTOS                                                                                                    |
| UF(RG)                         | CE                                                          | PORTADOR DE<br>NECESSIDADES ESPECIAI                  | NÃO                                                                                                    |
| DATA DE NASCIMENTO             | 06/01/1977                                                  | O cartão atual deste usuár                            | rio poderá ser utilizado nos atendimentos do ISSEC/FASSEC até                                                                    |
| SEXO                           | FEMININO                                                    | sua validade! Mar                                     | car o ato declaratório de responsabilidade sobre                                                                                 |
| NOME DA MÃE                    | HERCILIA ALVES DOS SANTOS                                   | as ir                                                 | nformações.                                                                                                    |
| PORTADOR DE                    | NÃO                                                         | Declaro para os os devid<br>para finalizar esta Propo | dos fins que os dados informados são verdadeiros e autênticos<br>osta de Adesão de acordo com os termos da lei Lei Nº 16.530, 02 |
| NECESSIDADES ESPECIAIS         |                                                             | de abril de 2018.                                     | Click para gerar proposta                                                                                                    |
| O cartão atual deste usuári    | o poderá ser utilizado nos atendimentos do ISSEC/FASSEC até | Gerar Proposta                                        | Chick para gorar proposta                                                                                                    |
| sua validade!                  |                                                             |                                                       | Fechar                                                                                                    |

Figura 05. Quadro resumo das informações prestadas, para conferência final.

Ao solicitar que a proposta seja gerada o Sistema emitirá uma mensagem de confirmação com a informação de que a proposta gerada deve ser entregue ao Órgão de origem (Figura 06), porém no intuito de acelerar o Processo de validação das adesões será facultado a entrega da Proposta e demais documentos nas Entidades de Classe que se habilitarem ao Processo.

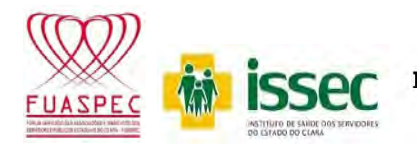

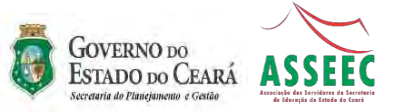

autoriza.issec.ce.gov.br diz

Ao concluir esta inscrição, será gerado automaticamente um código que deverá fazer parte da PROPOSTA DE ADESÃO AO novo ISSEC/ FASSEC para impressão e entrega à secretaria de seu órgão de origem para finalizar sua inscrição. Deseja continuar?

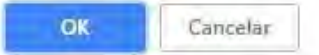

Figura 06. Quadro da confirmação de geração da proposta de adesão.

Finalizado o Processo, será gerado um documento em PDF que deve ser assinado pelo Titular. O documento é identificado por um número exclusivo, denominado "Código da Proposta", que será utilizado no momento de validação da proposta, vide figura 07.

|                                                                                            |                                                                                                    | Códia<br>Data da                                                                          | timpressi                                                                | posta: E                                                  | EA9A45B15<br>2018 11:23                                                                            | r                                      |                                                                                              |                                                 |
|--------------------------------------------------------------------------------------------|----------------------------------------------------------------------------------------------------|-------------------------------------------------------------------------------------------|--------------------------------------------------------------------------|-----------------------------------------------------------|----------------------------------------------------------------------------------------------------|----------------------------------------|----------------------------------------------------------------------------------------------|-------------------------------------------------|
| Por meio d<br>Stado do C<br>lesão, ao mod<br>o que, desde<br>a contribuição<br>remuneração | o presente d<br>certé - 1998<br>lelo de assist<br>lé, concordo<br>pecuniària<br>e idade, pre                                                                                                    | locamento v<br>2. demonstr<br>tência à sau<br>e autorizo à<br>mensal, em<br>visto no art. | venho pe<br>ar por at<br>de institu<br>à Secreta<br>folha de<br>3º da Le | to de voi<br>aido pela<br>aria do l<br>pagam<br>ai suprac | <b>Instituto de</b><br>nitade próprif<br>a Lei Nº 16,3<br>Planejamente<br>ento, confor-<br>citada. | a e exp<br>30, 02<br>o e Ges<br>me enq | e dos Servidores<br>resse, minba pri<br>de abril de 2018<br>tão (SBPLAG) o<br>vadramento pro | Públicos<br>oposta de<br>ciesconto<br>porcional |
|                                                                                            |                                                                                                    |                                                                                           | Dados                                                                    | do Titu                                                   | lar:                                                                                               | 0                                      |                                                                                              | )                                               |
| CFF                                                                                        | Nome                                                                                                    |                                                                                           |                                                                          |                                                           |                                                                                                    | Data                                   | de Nascimento                                                                                | Idade                                           |
|                                                                                            | AN                                                                                                    | ITONIO DIMA                                                                               | S BIMAO                                                                  | DEULI                                                     | EIRA                                                                                               | 1.                                     | 08/03/1979                                                                                   | 39                                              |
| RC                                                                                         |                                                                                                    | Órgão E                                                                                   | ntissor(R                                                                | G)                                                        | Z                                                                                                  |                                        | UF(BC)                                                                                       |                                                 |
|                                                                                            |                                                                                                    | 1000                                                                                      | Ø                                                                        | SEP                                                       |                                                                                                    |                                        | ÇE                                                                                           |                                                 |
|                                                                                            | pens /                                                                                                    | 1                                                                                         | 10                                                                       | ×                                                         |                                                                                                    | 1                                      | Matricyle                                                                                    |                                                 |
| Órgão de Ori                                                                               | and the second second se | A DE DEFESA                                                                               | AGROPE                                                                   | CUARIA                                                    | 1.00                                                                                               |                                        |                                                                                              |                                                 |
| Órgão de Orl                                                                               | AGENCI                                                                                                    |                                                                                           | Cidade                                                                   |                                                           |                                                                                                    | Вайто                                  |                                                                                              |                                                 |
| Órgão de Orl<br>CEP                                                                        | AGENCI                                                                                                    | JF                                                                                        | Cidade                                                                   |                                                           | 1000                                                                                               | вашто                                  |                                                                                              |                                                 |
| Órgão de Orl<br>CEP<br>607141                                                              | AGENCI                                                                                                    | DF<br>CE                                                                                  | Cidade                                                                   | PORTALE                                                   | ZA                                                                                                 | вашто                                  | MARAPONGA                                                                                    |                                                 |
| Órgão de Ori<br>CEP<br>607141<br>Logradouro                                                | AGENCI<br>90<br>Endereço                                                                                                    | IF<br>CE<br>Complem                                                                       | Cidade<br>F                                                              | PORTALE                                                   | ZA                                                                                                 | Baliro                                 | MARAPONGA                                                                                    |                                                 |

Página 1 de 4

Figura 07. Modelo do Formulário de adesão, para assinatura e entrega à validação.

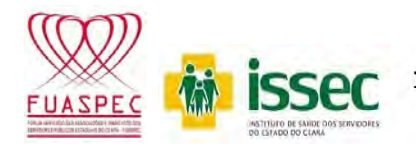

GOVERNO DO

ESTADO DO CEARÁ

No intuito de garantir ao usuário a rastreabilidade do Processo, o Formulário impresso, trará o Código da proposta no rodapé de todas as páginas.

A versão impressa do Formulário, em sua última página, trará um "check list" dos documentos a serem anexados pelo Titular e conferidos pelo validador, no ato de recebimento da proposta por este último. Após conferência dos documentos, o validador devolverá tal página, com assinatura e data do recebimento, nos locais previstos na figura 08.

| and the second                                                                                                    |                                                                           | - 2010 133 BC/PASS P                                     | ç-                                        | ESTADOTOS CEARA                                                    |
|----------------------------------------------------------------------------------------------------|---------------------------------------------------------------------------|----------------------------------------------------------|-------------------------------------------|--------------------------------------------------------------------|
| Documentos I                                                                                                    | Necessários:                                                              |                                                          |                                           |                                                                    |
| Lei Nº16.530, 02 de a                                                                                                    | bril de 2019,                                                             |                                                          |                                           |                                                                    |
| Fitular:<br>a) último extrato de pr<br>b) comprovante de em<br>c) CPF e RG;                                                  | igamento;<br>lenv:n;                                                      |                                                          |                                           |                                                                    |
| Dependentes;<br>- cônjuge;<br>a) certidão de casame<br>b) CPF e RG;                                                          | nto original ou copia                                                     | com autenticação re                                      | centa:                                    |                                                                    |
| <ul> <li>filhos;</li> <li>a) certidão de nascimit</li> <li>b) CPF e RG;</li> <li>situações especiais d</li> </ul>            | ento original ou copia<br>e inclusão do depend                            | com autenticação r<br>ente:                              | vcento;                                   | e                                                                  |
| a) filho inválido:<br>a.1) laudo de invalidez<br>maioridade ou emanci<br>a 2) cartildo de masci                              | : (original), emitido p<br>pação:<br>panto: CPE e RC:                     | ela Pericia Médica C                                     | ficial do Estado, con                     | stando <b>a invalidez até a</b>                                    |
| h) menor sob tutela<br>h.1) tutela judicial<br>h. 2) certidão de nasci                                                       | mento do menor;                                                           | $\sim$                                                   |                                           |                                                                    |
| c) companheiro ou con<br>c.1) união estável, dev<br>c.2) comprovante de e<br>c.3) CPF e BG do (a) c                          | npanheira, aunda que<br>idamente reconhecid<br>ndereco;<br>omnapheiro(a); | do mesmo sexo;<br>a, nos termos da La                    | gislação Civil do Pais                    | 1                                                                  |
| c.4) certidão de nascin<br>c.5) caso o(a) segurad<br>Sentença do Divórcio,                                                   | nento dos filhos:<br>o(a) e o pretenso dep                                | endente sejam divor                                      | clados(as), apresenta                     | ar Cert <b>idão Narrativa da</b>                                   |
| d) filho universitário:<br>d.1) declaração da Un<br>curso, constando, alán<br>periodicidade definida<br>d.2) CPF e RG do una | iversidade em papel t<br>1 do nome do curso, s<br>1 no Regulamento do l   | imbrado, carimbada<br>se o alum està efetiv<br>Programa; | e assinada pelo coo<br>amento matriculado | rdenad <b>or/responsável pelo</b><br>no sem <b>estre, conforme</b> |
|                                                                                                    |                                                                           |                                                          |                                           |                                                                    |
| COL                                                                                                    | IPROVAMENTE D                                                             | E ENTREGA DA                                             | PROPOSTA DE A                             | DESÃO                                                              |
| nchimento                                                                                                    | Proposta                                                                  | entregue em                                              |                                           |                                                                    |
| roposta.                                                                                                    | Recebido por                                                              |                                                          |                                           |                                                                    |
|                                                                                                    |                                                                           |                                                          |                                           | 0 / 12                                                             |
|                                                                                                    |                                                                           |                                                          |                                           | Codigo a ser usado na                                              |

Figura 08. Comprovante de entrega da proposta de adesão ao Issec.

فريعوه

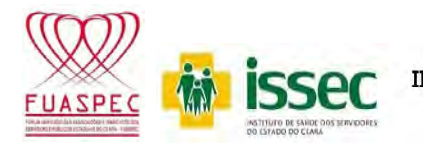

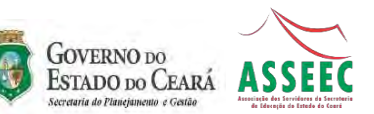

## SISTEMA DE VALIDAÇÃO DE PROPOSTA DE ADESÃO AO "NOVO ISSEC"

## INTRODUÇÃO

Nos atuais Sistemas de contribuição, por parte dos servidores, com desconto em folha, todo o Processo burocrático culmina com a validação pelo setor competente da Secretaria de Planejamento e Gestão – Seplag. Neste sentido, considerando o potencial de usuários Titulares e dependentes do Sistema de Assistência à Saúde dos Servidores Públicos do Ceará, gerenciado pelo Issec, que de acordo com o último levantamento realizado é de aproximadamente 290 (duzentos e noventa) mil pessoas, se tornaria muito moroso a utilização desta metodologia.

No intuito de facilitar o Processo de adesão, e considerando que o Issec é uma vinculada à Seplag, chegou-se ao consenso de que o Issec seria o responsável pela validação das propostas de adesão ao Sistema Issec. Neste sentido, o Sistema de validação interage com o Sistema de pagamento de pessoal da Seplag, estabelecendo os valores de desconto, após checagem das condições de enquadramento previsto em Lei e nos Regulamentos do "Novo Issec".

Para possibilitar um maior número de propostas validadas, ao mesmo tempo, visto que apenas o pessoal do Issec não atenderia a demanda extemporânea, criou-se a figura do "Validador".

#### **METODOLOGIA**

O Validador "Master" indicado, pelo Órgão ou Entidade de Classe, receberá um link para o sistema de validação por e-mail. O primeiro acesso ao Sistema se dará utilizando-se do e-mail, como login, e dos 6 (seis) primeiros dígitos do CPF, conforme demonstrado na figura 09, a seguir.

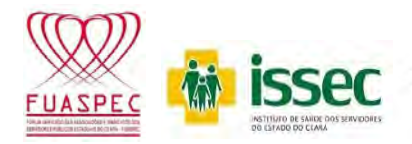

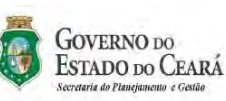

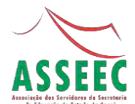

| GOVERNO DO<br>ESTADO DO CEAR<br>Journa de Planejadoste e Condor |                      |
|-----------------------------------------------------------------|----------------------|
| LOGIN - NO                                                      | VO ISSEC / FASSEC    |
| SISVALID -                                                      | Sistema de validação |
| O EMAIL:                                                        |                      |
| antonio.dimas@ada                                               | agri.ce.gov.br       |
| SENHA:                                                          |                      |
|                                                                 |                      |
| Responsáveis                                                    | Esqueci minha senha  |
|                                                                 | Entrar               |

Figura 09. Lâmina de acesso ao Sistema de validação de proposta de adesão.

Ao acessar o Sistema o Validador Master, terá as seguintes opções de menu:

Validadores – Onde poderá acessar a lista de Validadores sob sua responsabilidade e podendo adicionar/remover os mesmos;

Validação – O Validador Master também está habilitado a promover as validações de propostas;

Alterar senha – Onde poderá alterar a senha de primeiro acesso; e

Contatos – Local onde poderá visualizar contatos para qualquer dúvida referente ao Processo de validação.

O Validador Master no intuito de habilitar validadores deverá preencher todos os dados solicitados pelo sistema, notadamente os apresentados na figura 10. O Validador Master, também poderá permitir que o validador habilitado possa validar proposta de Servidores lotados em outra repartição, desde que habilite tal opção.

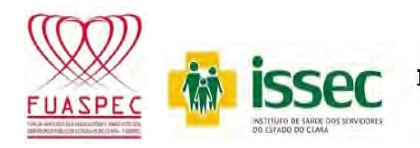

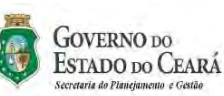

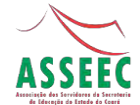

| Formulário                 |        |                             |
|----------------------------|--------|-----------------------------|
|                            |        |                             |
| NOME: MATRICULA:           | EMAIL: | TELEFONE:                   |
| Nome Matricula             | Email  | (00) 00000-0000.            |
| PF: DATA DE NASCIMENTO:    | SEXO:  | STATUS:                     |
| 000.000.000.000 00-000.000 |        | <ul> <li>Ativado</li> </ul> |
| Validar outros orgãos?     |        |                             |

Figura 10. Quadro de habilitação de validadores.

Para validar uma proposta de adesão, independente do nível de validador, o mesmo deverá selecionar a opção pré-cadastro, no item: Validação do *menu*. O acesso se dará através do CPF do Titular da Proposta e do Código da mesma, como pode ser observado na figura 11.

| esquisar proposta: |    |                    |            |
|--------------------|----|--------------------|------------|
| CPF                | ۵, | Código da proposta | Q Pesquisa |
|                    |    |                    |            |
|                    |    |                    |            |

Insira o CPF e o código da proposta para exibir o beneficiário(a) e seus dependentes!

Figura 11. Quadro para acessar pré-cadastro de Proposta.

Ao clicar em no botão de **pesquisa**, surgirá o resultado da pesquisa contendo os dados do Titular e dos dependentes, caso existam (Figura 12). O Processo é finalizado com o click na opção de **validar Servidor**.

O Servidor poderá verificar se a sua Proposta de adesão foi validada, utilizandose do Sistema de adesão.

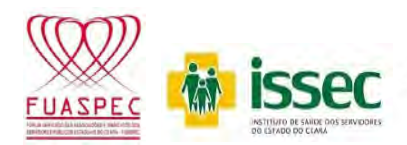

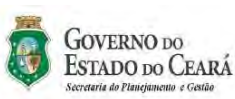

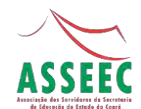

| neficiário(a):<br>TONIO DIMAS SIMAO DE OLIVEIRA | Dependente - Cónjuge:<br>FRANCISCA MOREIRA DOS SANTOS DE OLIVEIRA    | Dependente - Filho(a):<br>LARA SOFIA MOREIRA OLIVEIRA                 |
|-------------------------------------------------|----------------------------------------------------------------------|-----------------------------------------------------------------------|
| I Último extrato de pagamento                   | C RG                                                                 | RG                                                                    |
| Comprovante de endereço                         |                                                                      | CPF                                                                   |
| CPF (78419042315)                               | Certidão de casamento original ou cópia com<br>autenticação recente. | Certidão de nascimento original ou côpia com<br>autenticação recente. |
| RG (212982321)                                  |                                                                      |                                                                       |
|                                                 |                                                                      |                                                                       |

Figura 12: Quadro de validação final das Propostas de adesão.

## **OBSEVAÇÕES:**

- As Propostas de inclusão dos genitores, na situação de dependente, bem como as situações especiais de inclusão de dependentes, previstas no inciso IV, art.
   21, da Lei nº 16.530/2018, deverão ser apresentadas para validação diretamente no Issec.
- As credenciais para acessar os Sistemas, pelos validadores, terão validade até 31 de dezembro de 2018.

## EQUIPE:

Antonio Dimas Simão de Oliveira – Membro do Conselho de Gestão do Issec. José Helano Maia – Membro do Conselho de Gestão do Issec.

Francisco José Magalhães de Pinho – Gerente de Tecnologia de Informação e

Comunicação do Issec.

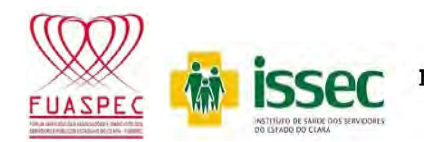

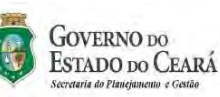

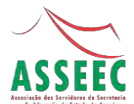

## ASSOCIAÇÃO DOS SERVIDORES DA SECRETARIA DE EDUCAÇÃO DO ESTADO DO CEARÁ – ASSEEC

Site: asseec.org.br facebook.com/asseecfortaleza (85) 3234-2266 / 3253.4317